## **CALENDARIO EN THUNDERBIRD**

Respecto al acceso al calendario, este no se produce de forma automática y es necesaria la instalación del complemento "tbsync"

Para ello vamos a complementos y temas, lo buscamos y lo agregamos.

| Archiv | vo <u>E</u> ditar <u>V</u> er <u>I</u> r <u>M</u> ensaje                                                                                                    | Herramien <u>t</u> as Ay <u>u</u> da                                                                                                    |                |  |  |  |  |
|--------|----------------------------------------------------------------------------------------------------|----------------------------------------------------------------------------------------------------|----------------|--|--|--|--|
|        | 🖾 Bandeja de entrada - M3                                                                                                    | Libreta de direcciones Ctrl+N                                                                                                    | /layús.+B      |  |  |  |  |
| A      | 🕅 Recibir mensajes 🗸 🖌                                                                                                    | Arc <u>h</u> ivos guardados                                                                                                    | Ctrl+J         |  |  |  |  |
|        | Carpetas                                                                                                    | Complementos y tem <u>a</u> s                                                                                                    |                |  |  |  |  |
| 0<br>Q | ✓ Sinformatica.economic ✓ Sinformatica.economic | <u>A</u> dministrador de actividad<br>Estado de <u>c</u> hat<br><u>U</u> nirse al chat                                                                                    | >              |  |  |  |  |
|        | <ul> <li>Enviados</li> <li>Papelera</li> <li>Borradores</li> <li>M365</li> <li>Quva.es</li> </ul>                                                                                                    | <u>F</u> iltros de mensajes<br>Ejecuta <u>r</u> filtros en la carpeta<br>Ejecutar filtros en el mensaje                                                                   |                |  |  |  |  |
|        | <ul> <li>Bandeja de entrada</li> <li>Borradores</li> <li>Enviados</li> </ul>                                                                                                    | Eje <u>c</u> utar controles de correo no deseado en la carpeta<br>Eliminar mensajes marcados como no deseados en la c                                                     | carpeta        |  |  |  |  |
|        | <ul> <li>Papelera</li> <li>prueba (11)</li> <li>Ressource (* 27)</li> <li>Carpetas locales</li> <li>Papelera</li> <li>Bandeja de salida</li> </ul>                                                                                                    | <u>I</u> mportar<br>E <u>x</u> portar<br>Administrador de claves <u>O</u> penPGP<br><u>H</u> erramientas de desarrollador<br>Limpiar <u>h</u> istorial reciente Ctrl+Maye | ><br>ús.+Supr. |  |  |  |  |
|        |                                                                                                    | <u>C</u> onfiguración de cuenta<br>Ajust <u>e</u> s                                                                                                    |                |  |  |  |  |

Seleccionaremos Extensiones y después escribiremos "tbsync" en la caja de búsqueda.

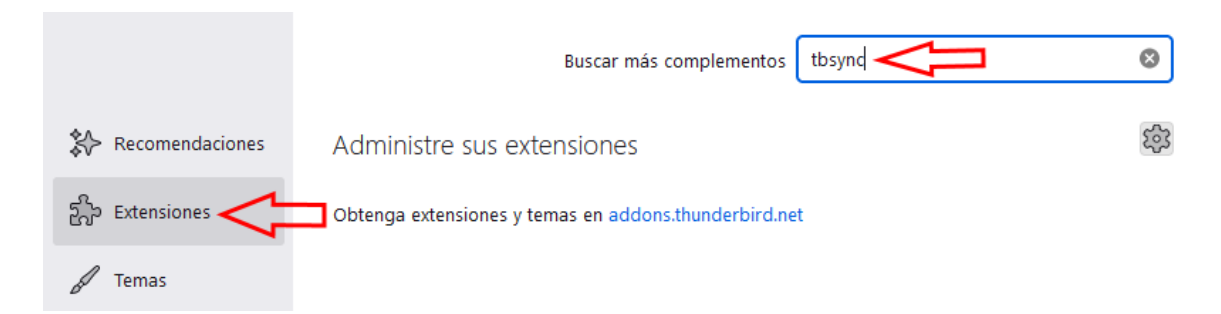

## Pulsaremos en +Agregar a Thunderbird.

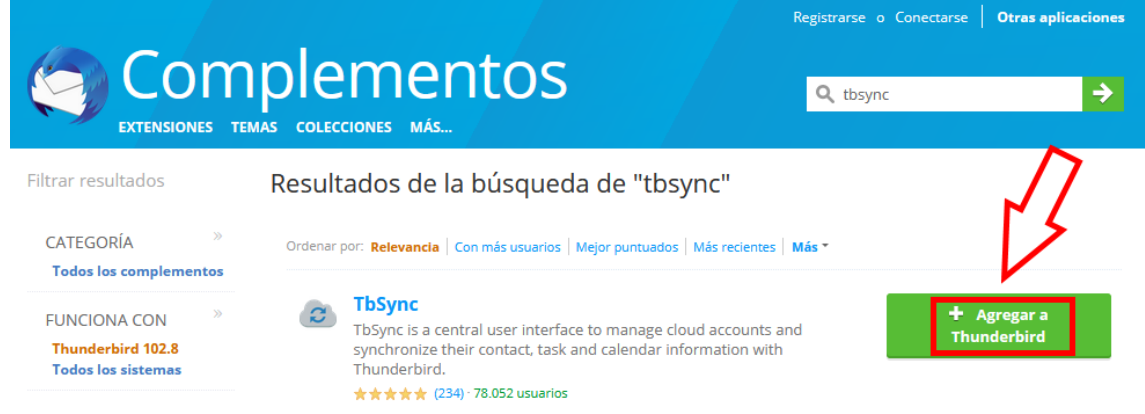

En la ventana emergente que aparecerá en la esquina superior derecha, haremos click en Añadir:

| 2 | ¿Añadir <b>TbSync</b> ? Esta   | a extensión teno   | drá permiso p  | ara:             |
|---|--------------------------------|--------------------|----------------|------------------|
|   | Tener acceso comple<br>equipo. | eto y sin restricc | iones a Thung  | derbird y a su   |
|   | Más información                | $\leq$             |                |                  |
|   |                                |                    | <u>A</u> ñadir | <u>C</u> ancelar |

## Ahora debemos ir a la pantalla principal de Thunderbird, pulsar en menú

Herramientas > Ajustes de sincronización (TbSync).

| Archi | vo <u>E</u> ditar <u>V</u> er <u>I</u> r <u>M</u> ensaje Eve <u>n</u> tosyta                                                                                                    | reas H | ferramien <u>t</u> as Ay <u>u</u> da                                                                                                    |                                                          |
|-------|----------------------------------------------------------------------------------------------------|--------|----------------------------------------------------------------------------------------------------|----------------------------------------------------------|
|       | 🔁 Bandeja de entrada - M365 📟                                                                                                    |        | <u>L</u> ibreta de direcciones                                                                                                    | Ctrl+Mayús.+B                                            |
| A     | 🔀 Recibir mensajes 🗸 🖉 Redactar                                                                                                    | 0      | Arc <u>h</u> ivos guardados                                                                                                    | Ctrl+J                                                   |
|       | Recibir mensajes       Redactar         Carpetas          Sinformatica.economicas@uva.es       Bandeja de entrada (12)         Bandeja de entrada (12)       Borradores         Finiados       Papelera         Borradores       @uva.es (IMAP)         Bandeja de entrada (128)       Borradores         Borradores       @uva.es (IMAP)         Bandeja de entrada (128)       Papelera         Papelera       Papelera         prueba (11)       Se @uva.es (* 272)         Carpetas locales       Papelera         Papelera       De de ide de tida | ۳<br>۲ | Archivos guardados         Complementos y temas         Administrador de actividad         Estado de chat         Unirse al chat         Filtros de mensajes         Ejecutar filtros en la carpeta         Ejecutar filtros en el mensaje         Ejecutar controles de correo no deseado         Eliminar mensajes marcados como no d         Importar         Exportar         Administrador de claves OpenPGP         Herramientas de desarrollador | Ctrl+J<br>><br>e en la carpeta<br>leseados en la carpeta |
|       |                                                                                                    |        | Limpiar <u>h</u> istorial reciente<br>Ajustes de sincronización (TbSync)<br><u>C</u> onfiguración de cuenta<br>Ajust <u>e</u> s                                                                                                    | Ctrl+Mayús.+Supr.                                        |

Hacemos click en Acciones de cuenta > Añadir una cuenta > Exchange ActiveSync.

| Administrador de cuentas                                                 | TbSync      |                      |                  | _    | × |
|--------------------------------------------------------------------------|-------------|----------------------|------------------|------|---|
| Configuración de cuentas                                                 | Catego      | ry Manager Comunidad | 2<br>Ayuda       |      |   |
| Cuentas                                                                  | Estado      |                      |                  |      |   |
|                                                                          |             | Aún no se ha defi    | nido ninguna cue | nta. |   |
| 1 Acciones de cuenta                                                     | ~           |                      |                  |      |   |
|                                                                          |             | A                    |                  |      |   |
| 🕂 Añadir una cuenta 🛛                                                    | > 🤻         | Google's People API  |                  |      | _ |
| <ul> <li>Añadir una cuenta 2</li> <li>Abrir registro de event</li> </ul> | > 😫<br>os 🔮 | Google's People API  |                  |      | - |

Al usarlo para configurarlo nos advierte de la necesidad de instalar también "Provider for Exchange ActiveSync"

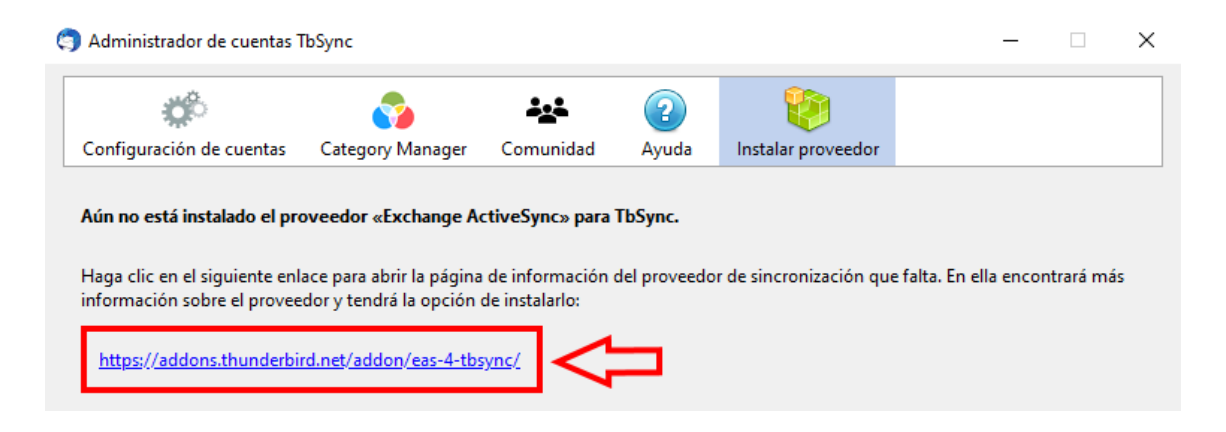

Y también lo instalamos...

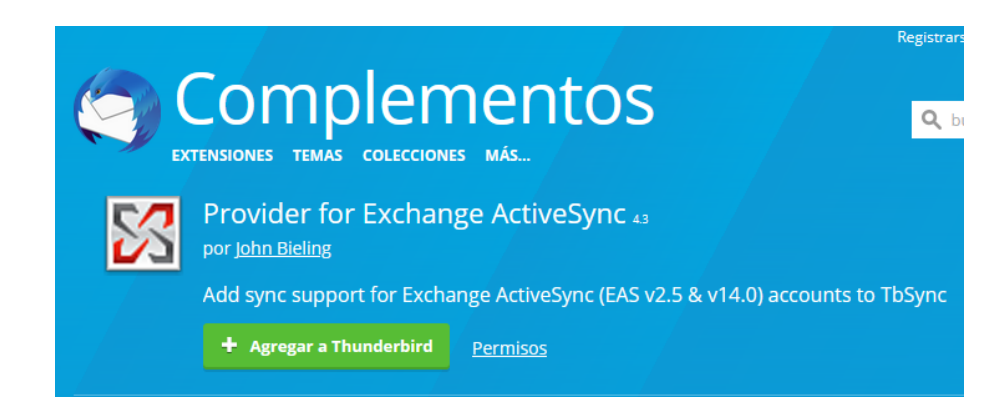

Una vez instalado el Proveedor de Exchange ActiveSync, debemos volver a la pantalla principal de Thunderbird, menú Herramientas > Ajustes de sincronización (TbSync).

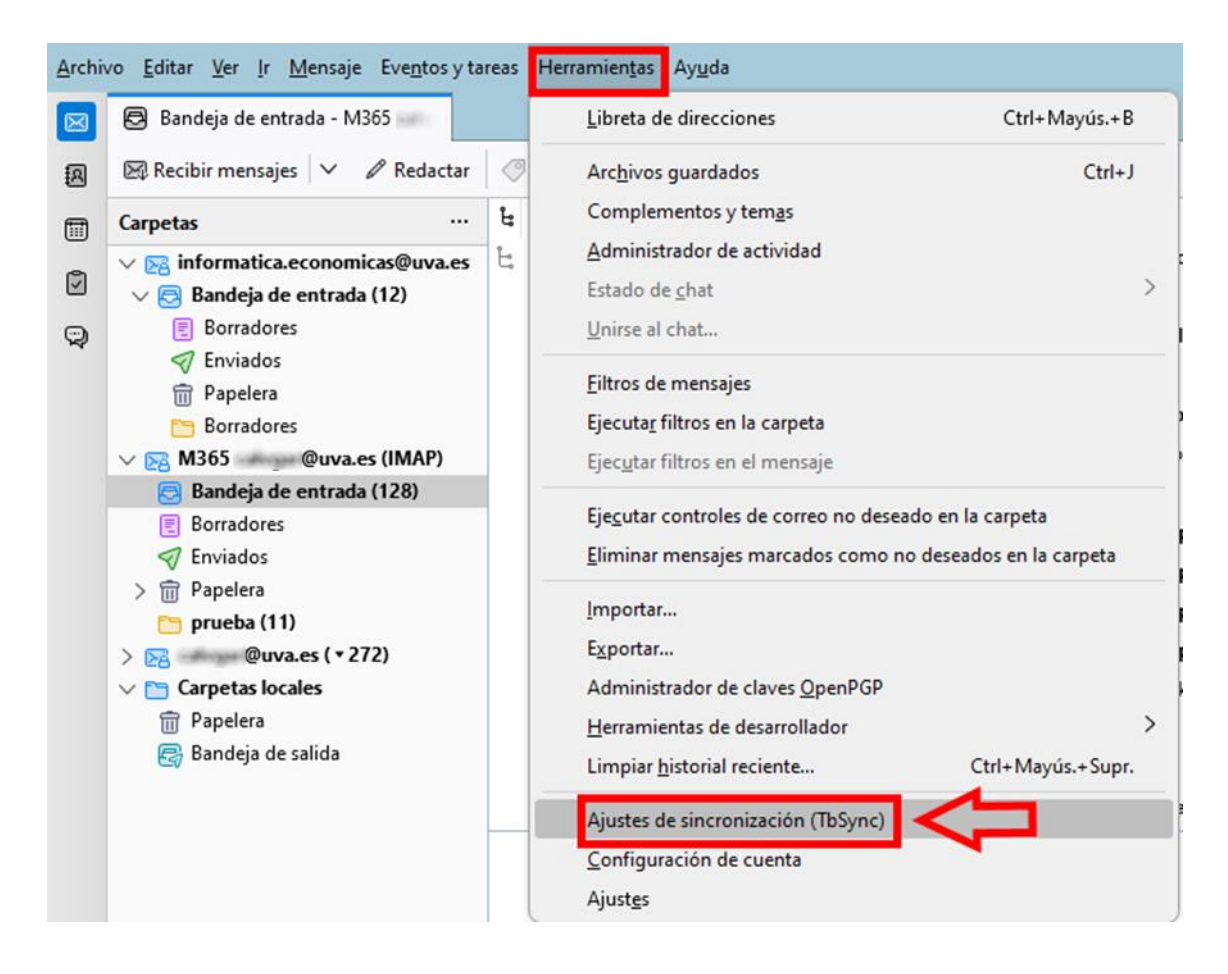

Hacemos click de nuevo en Acciones de cuenta > Añadir una cuenta > Exchange ActiveSync.

| <b>*</b>                                                                                           | <b>\$</b>                                                                                                    | <u></u>                                                | 2               |       |  |
|----------------------------------------------------------------------------------------------------|----------------------------------------------------------------------------------------------------|--------------------------------------------------------|-----------------|-------|--|
| Configuración de cuentas                                                                           | Category Man                                                                                                    | ager Comunidad                                         | Ayuda           |       |  |
| Cuentas                                                                                            | Estado                                                                                                    |                                                        |                 |       |  |
|                                                                                                    |                                                                                                    |                                                        |                 |       |  |
|                                                                                                    |                                                                                                    | Aún no se ha defi                                      | nido ninguna cu | enta  |  |
|                                                                                                    |                                                                                                    | Aún no se ha defi                                      | nido ninguna cu | enta. |  |
| 1 Acciones de cuenta                                                                               | ~                                                                                                    | Aún no se ha defi                                      | nido ninguna cu | enta. |  |
| 1 Acciones de cuenta<br>🕂 Añadir una cuenta 2                                                      | ✓ ✓ </td <td>Aún no se ha defi<br/>gle's People API</td> <td>nido ninguna cu</td> <td>enta.</td> <td></td> | Aún no se ha defi<br>gle's People API                  | nido ninguna cu | enta. |  |
| <ol> <li>Acciones de cuenta</li> <li>Añadir una cuenta</li> <li>Abrir registro de event</li> </ol> | > 🍪 Goog<br>os 😵 CalD                                                                                                    | Aún no se ha defi<br>gle's People API<br>IAV & CardDAV | nido ninguna cu | enta. |  |

Seleccionaremos **Microsoft Office 365**, daremos un nombre identificativo a la cuenta e introduciremos nuestro <u>correo electrónico institucional</u> para terminar pulsando el botón **Añadir cuenta**.

| C/1  | Configuración automática                                                                                                    |
|------|----------------------------------------------------------------------------------------------------|
| 6/3  | Es posible detectar la configuración de muchos servidores de<br>ActiveSync con solo proporcionar su dirección de correo electrónico                                                     |
|      |                                                                                                    |
| 53   | Configuración personalizada                                                                                                    |
|      | servidor al que desea conectar.                                                                                                    |
| 1    | Microsoft Office 365<br>Las cuentas conectadas a Office 365 utilizan un proceso de<br>autenticación avanzado, llamado OAuth 2.0, que también admite<br>autenticación multifactor (MFA). |
| 2    |                                                                                                    |
|      |                                                                                                    |
| lomb | re de cuenta: Carlos                                                                                                    |

En la ventana emergente de identificación de la UVa teclearemos nuestros datos de inicio de sesión (**e-NIF)**.

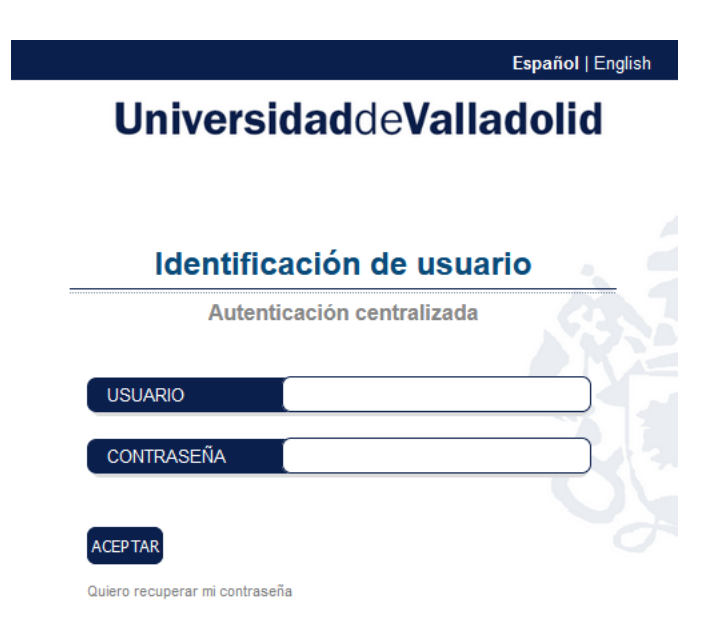

Por último, elegiremos las opciones de sincronización que se ajustan a nuestras necesidades.

| Administrador de cuentas | TbSync     |                                                                                      |                                                                  |                  |                                         | -           |           | ×   |
|--------------------------|------------|--------------------------------------------------------------------------------------|------------------------------------------------------------------|------------------|-----------------------------------------|-------------|-----------|-----|
| Configuración de cuentas | Category I | Manager Com                                                                          | unidad A                                                         | 2<br>yuda        |                                         |             |           |     |
| Cuentas                  | Estado Es  | stado de sincroniz                                                                   | ación Ajustes                                                    | de la cuenta (   | Opciones                                |             |           |     |
| Carlos                   |            | General<br>Activar y sincr<br>Estado<br>OK<br>Recursos disponib<br>Seleccione cuáles | onizar esta cue<br>eles<br>de los recurso<br><b>Recurso</b>      | enta             | 1<br>uiere sincronizar con Th<br>Estado | nunderbird. |           |     |
| C                        |            |                                                                                      | Contactos<br>Calendario<br>Cumpleaños<br>Días festivos<br>Tareas | :<br>: de España | 3 {}                                    |             |           | 4   |
| Acciones de cuenta       | $\sim$     |                                                                                      | Sincroni                                                         | zación periódio  | a (en minutos) 15                       | Sincro      | nizar aho | ora |